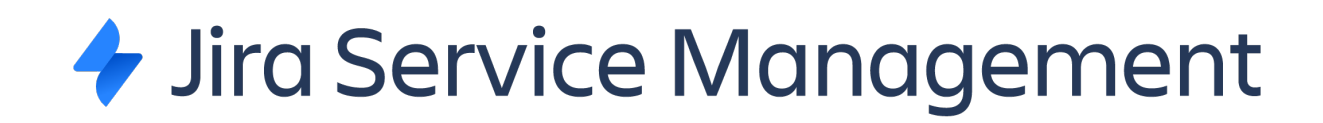

# QUICK GUIDE

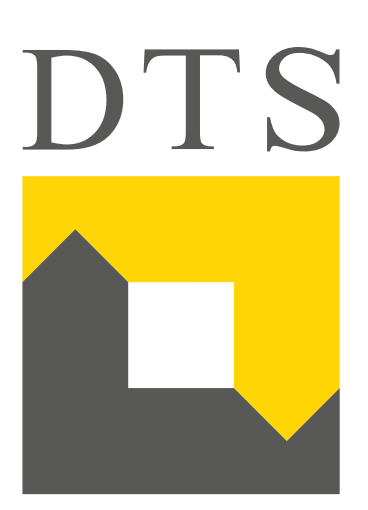

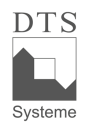

#### Introduction to Jira

# Inhalt

| Login tot he customer portal                |
|---------------------------------------------|
| Access 1: Accessing the Remote Support Tool |
| Access 2: View all tickets                  |
| My Tickets:4                                |
| Step 1: Create a process5                   |
| Step 1.1: General Support6                  |
| Process created:7                           |
| Step 1.2: General Disruption                |
| Step 2: View the Ticket Number9             |
| Step 3: Adding a comment as a Note:10       |
| Step 4: Viewing the Ticket Processing11     |
| Step 5: Viewing the Ticket Status:12        |
| Step 6: Viewing the Status Change13         |
| Step 7: Turning off Ticket Notification:14  |
| Step 8: Closing the Operation15             |

## Login to the customer portal

You can access the Jira Service Management customer portal via the URL https://support.dts.de.

The username is your e-mail address; to create your password, please click the "Forgot your password?" button, enter your email address again and follow the password creation process that you will receive by e-mail.

Then you can log in to the customer portal at any time using your username and password.

|                                                                                                    | Ē |
|----------------------------------------------------------------------------------------------------|---|
| Log In Username Password Log in Keep me logged in Example and the second second | Ē |
| <br>Forgot your password?                                                                                                    |   |
| Powered by 🏘 Jira Service Management                                                                                                    |   |

## Access 1: Accessing the Remote Support Tool

The Remote Support Tool will be available to you via the Jira Service Management Customer Portal link. You can reach it via the sublink in the upper left corner of the portal.

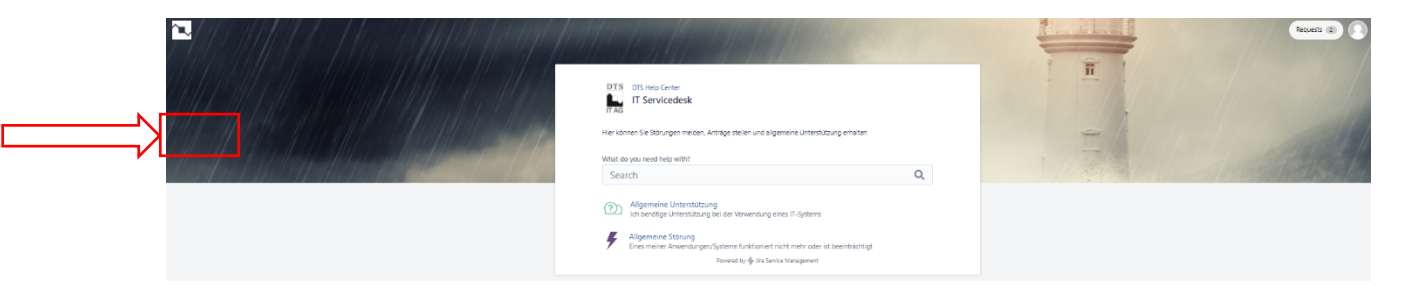

#### Access 2: View all tickets

You can display your tickets via the tab at the top right. The number displayed is the number of your open tickets. Closed tickets can also be viewed.

| DTS       DS log Cetter         IF Ser Vicedesk       If Ser Vicedesk         For idners 5e Störungen nedere, Anlige steller und sigereine Urtestützung ertalten       Materialisten         Search       Q         Orn       Algemeine Unterstützung erten Filgsteres         Algemeine Unterstützung erten Filgsteres       Algemeine Unterstützung erten Filgsteres         Algemeine Unterstützung erten Filgsteres       Algemeine Statung | Room (R) | ]< |
|----------------------------------------------------------------------------------------------------|----------|----|
| ▲ Aligenetics Siturg<br>Ensemmer Annendunger/Systeme Existences not note onler is twentischigt<br>howers by ∲ is Socies Recipient                                                                                                    |          |    |

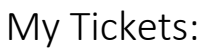

You can filter your tickets and display open, closed or all tickets.

Furthermore, you have the option to narrow down your view according to whether you have created or are participating in a ticket.

Finally, the display can be filtered according to the transaction types.

A search field is available and the function to export the view and all tickets into CSV format.

Via DTS Help Center you can access the start page and create a new procedure.

| Remote<br>Downloa | e Support<br>ad Remote Support | Download Full | l Installer                  |                                                               |                    |                 |                     |            |
|-------------------|--------------------------------|---------------|------------------------------|---------------------------------------------------------------|--------------------|-----------------|---------------------|------------|
| DTS Help<br>Reque | p Center<br>ests<br>Export V   |               |                              |                                                               |                    |                 |                     |            |
| Open re           | equests                        | ~             | Created by me                | ~                                                             | Any request type   | *               | Search for requests | Q          |
| Туре              | Reference                      | Summary       |                              |                                                               |                    | Service project | Status              | Requester  |
| (2)               | ITSMSD-801                     | Implement     | t Firewall Rule              |                                                               |                    | IT Servicedesk  | IN PROGRESS         | Kundenuser |
| (?)               | ITSMSD-375                     | Falsche Ver   | rsion Virenscanner           |                                                               |                    | IT Servicedesk  | PENDING             | Kundenuser |
| (?)) ITSMSD-269   |                                | Aufhebung     | g der Update-Beschränkung    | ikung für den Firefox-Browser. IT Servicedesk IN PROGRESS Kur |                    | Kundenuser      |                     |            |
| ۶                 | ITSMSD-319                     | Netzwerkfe    | ehler - bitte prüfen         |                                                               |                    | IT Servicedesk  | IN PROGRESS         | Kundenuser |
| (2)               | ITSMSD-238                     | Change - N    | Neue Firewallregel erstellen |                                                               |                    | IT Servicedesk  | IN PROGRESS         | Kundenuser |
| 1-5 of 5          |                                |               |                              |                                                               |                    |                 |                     |            |
|                   |                                |               |                              | Powered by 🔶 Jira !                                           | Service Management |                 |                     |            |

Introduction to Jira

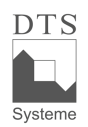

## Step 1: Create a process

On the start page, you raise an Incidetn or create a support issue.

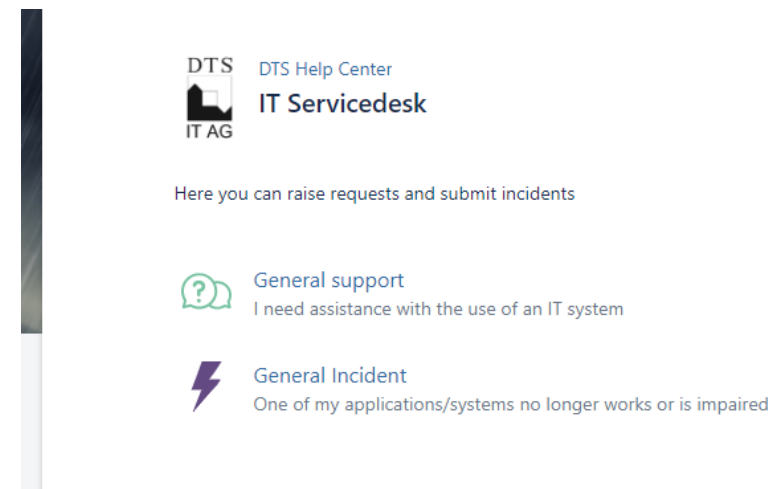

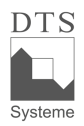

### Introduction to Jira Step 1.1: General Support

In the mask you can enter the subject and a summary as well as an attachment. The last two fields are optional. If you are able to provide as much informaction as possible, the colleagues are able to verify your request easier.

| DTS Help Center / IT Servicedesk                |   |  |  |  |  |  |  |
|-------------------------------------------------|---|--|--|--|--|--|--|
| General support                                 |   |  |  |  |  |  |  |
| Raise this request on behalf of                 |   |  |  |  |  |  |  |
| TTS Support                                     | ~ |  |  |  |  |  |  |
|                                                 | _ |  |  |  |  |  |  |
|                                                 |   |  |  |  |  |  |  |
| Communication Language (optional)               |   |  |  |  |  |  |  |
| English                                         | ~ |  |  |  |  |  |  |
| How can we support you?                         |   |  |  |  |  |  |  |
|                                                 |   |  |  |  |  |  |  |
| Detailed description of your request (optional) |   |  |  |  |  |  |  |
| Aα~ Β I … ∷≡ ~ & @ + ~                          |   |  |  |  |  |  |  |
| Attachment (optional)                           |   |  |  |  |  |  |  |
| Ø Drag and drop files, paste screenshots, or    |   |  |  |  |  |  |  |
| browse                                          |   |  |  |  |  |  |  |
| l                                               |   |  |  |  |  |  |  |
| Create Cancel                                   |   |  |  |  |  |  |  |

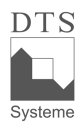

#### Introduction to Jira Process created:

After you have created a case, the following view appears. You can view the ticket number, add a comment, view the agent's comments, view the status, turn off or set the notification, close the case and share the case.

For more information on these functions, see the following chapters.

| Change - Neue Firewallregel erstellen                                        |                                                   |
|------------------------------------------------------------------------------|---------------------------------------------------|
| Comment on this request                                                      | IN PROGRESS     Don't notify me                   |
| Activity                                                                     | H Vorgang schließen                               |
| Kundenuser Test Adelisa Just now LATEST<br>RfSC009.docx <sup>®</sup> (33 kB) | Shared with<br>Kundenuser Test Adelisa<br>Creator |
| Details Just now                                                             |                                                   |
| Genaue Beschreibung der Anfrage<br>Bitte den angefügten RfSC umsetzen.       |                                                   |
| Danke.                                                                       |                                                   |

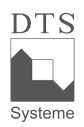

Introduction to Jira

## Step 1.2: General Incident

An incident is reported as soon as a service interruption occurs or can be prevented.

The same fields as described above for General Support appear in the mask.

| L                               | DTS Help Center / IT Servicedesk             |  |  |  |  |  |  |
|---------------------------------|----------------------------------------------|--|--|--|--|--|--|
| 7                               | General Incident                             |  |  |  |  |  |  |
| Raise this request on behalf of |                                              |  |  |  |  |  |  |
| DTS                             | Support ~                                    |  |  |  |  |  |  |
|                                 |                                              |  |  |  |  |  |  |
|                                 |                                              |  |  |  |  |  |  |
| Communio                        | cation Language (optional)                   |  |  |  |  |  |  |
| English                         | ~                                            |  |  |  |  |  |  |
| Summary                         |                                              |  |  |  |  |  |  |
|                                 |                                              |  |  |  |  |  |  |
| Please des                      | scribe the malfunction in detail (optional)  |  |  |  |  |  |  |
| Aa~                             | × B I … ∷≡ × & @ + ×                         |  |  |  |  |  |  |
|                                 |                                              |  |  |  |  |  |  |
|                                 |                                              |  |  |  |  |  |  |
|                                 |                                              |  |  |  |  |  |  |
|                                 |                                              |  |  |  |  |  |  |
| Attachmer                       | nt (optional)                                |  |  |  |  |  |  |
|                                 | Ø Drag and drop files, paste screenshots, or |  |  |  |  |  |  |
|                                 | browse                                       |  |  |  |  |  |  |
| L                               |                                              |  |  |  |  |  |  |
| Create                          | Cancel                                       |  |  |  |  |  |  |

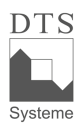

## Introduction to Jira Step 2: View the Ticket Number

After creating a process the ticket number appears above the title.

| Comment on this request                                                | IN PROGRESS     Don't notify me |
|------------------------------------------------------------------------|---------------------------------|
| A shirts .                                                             | ြော် Vorgang schließen          |
| Асцупу                                                                 | Shared with                     |
| Kundenuser Just now LATEST<br>RfSC009.docx <sup>®</sup> (11 kB)        | Kundenuser<br>Creator           |
| Details Just now                                                       |                                 |
| Genaue Beschreibung der Anfrage<br>Bitte den angefügten RfSC umsetzen. |                                 |
| Danke.                                                                 |                                 |

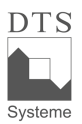

Introduction to Jira

## Step 3: Adding a comment as a Note:

As soon as you click on the text field, you can write a comment. You have the option to format your comment and attach files.

| Change - Neue Fire                                          | icedesk / ITSMSD-809<br>wallregel erstellen |                                                 |
|-------------------------------------------------------------|---------------------------------------------|-------------------------------------------------|
| Aa~ B I ::                                                  | ≡ ⊯ & @ <> 99                               | IN PROGRESS <ul> <li>Don't notify me</li> </ul> |
| Nachtrag fehlender Inforr                                   | nationen                                    | 🖁 Vorgang schließen                             |
|                                                             |                                             | Shared with                                     |
| · ·                                                         |                                             | Creator                                         |
| 1                                                           |                                             |                                                 |
| Add Cancel                                                  | Drag and drop files, paste screenshots, or  |                                                 |
| Activity                                                    | browse                                      | ]                                               |
| Kundenuser Just now LATEST                                  |                                             |                                                 |
| RfSC009.docx <sup>≌</sup> (11 kB)                           |                                             |                                                 |
| Details Just now                                            |                                             |                                                 |
| Genaue Beschreibung der Anf<br>Bitte den angefügten RfSC um | rage<br>Isetzen.                            |                                                 |
| Danke.                                                      |                                             |                                                 |
|                                                             |                                             |                                                 |
|                                                             | Powered by 👉 Jira Service Management        |                                                 |

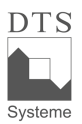

Introduction to Jira

# Step 4: Viewing the Ticket Processing

If the ticket is updated by the agent, an activity appears in your display. It is visible when the messages are published. The latest entry appears at the top.

|             | Comment on this request                                                | <ul><li>IN PROGRESS</li><li>O Don't notify me</li></ul> |
|-------------|------------------------------------------------------------------------|---------------------------------------------------------|
| <u>-</u> Y- | Activity                                                               | 🛃 Vorgang schließen                                     |
|             | Die Firewallregel ist umgesetzt. Bitte testen.                         | Shared with<br>Kundenuser<br>Creator                    |
| L           | Kundenuser 1 minute ago<br>Nachtrag fehlender Informationen            |                                                         |
|             | ·<br>·<br>·                                                            |                                                         |
|             | Kundenuser 3 minutes ago<br>RfSC009.docx <sup>™</sup> (11 kB)          |                                                         |
|             | Details 3 minutes ago                                                  |                                                         |
|             | Genaue Beschreibung der Anfrage<br>Bitte den angefügten RfSC umsetzen. |                                                         |

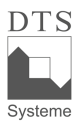

DTS Systeme GmbH

Г

Introduction to Jira

#### Step 5: Viewing the Ticket Status:

In the ticket view, you will see the status display on the right. A ticket is opened in the status in progress.

|       | Comment on this request                                                      | IN PROGR    | notify me      |
|-------|------------------------------------------------------------------------------|-------------|----------------|
| • •   |                                                                              | 🗜 Vorga     | ing schließen  |
| Activ | ity                                                                          | Shared with | h              |
| DTS   | Bearbeiter Just now LATEST<br>Die Firewallregel ist umgesetzt. Bitte testen. | Creat       | denuser<br>tor |
| 0     | Kundenuser 1 minute ago<br>Nachtrag fehlender Informationen                  |             |                |
|       | ·<br>·                                                                       |             |                |
|       |                                                                              |             |                |
| 0     | Kundenuser <sup>3</sup> minutes ago<br>RfSC009.docx <sup>™</sup> (11 kB)     |             |                |
|       | Details 3 minutes ago                                                        |             |                |
|       | Genaue Beschreibung der Anfrage<br>Bitte den angefügten RfSC umsetzen.       |             |                |
|       | Danke.                                                                       |             |                |

There are four statuses: in progress, pending, resolved and closed. If a ticket is newly created or in progress, the status is in progress. If it is waiting for your feedback, internal clarification or a date, it is pending. After successful resolution, it is resolved and can be reopened, if the issue is not solved oin fact. After seven days, a ticket is transferred to the status closed and remains closed forever. If you close your ticket on your own, it will go directly to the status closed. You will learn how to close a ticket in step 8.

| Туре                               | Reference  | Summary                                                    | Service project | Status      | Requester  |
|------------------------------------|------------|------------------------------------------------------------|-----------------|-------------|------------|
| ۶                                  | ITSMSD-239 | Incident - Zugriff aus Server nicht möglich                | IT Servicedesk  | CLOSED      | Kundenuser |
|                                    | ITSMSD-375 | Falsche Version Virenscanner                               | IT Servicedesk  | PENDING     | Kundenuser |
| $\textcircled{\label{eq:linear} }$ | ITSMSD-70  | need updates                                               | IT Servicedesk  | RESOLVED    | Kundenuser |
| $\textcircled{\label{eq:linear} }$ | ITSMSD-269 | Aufhebung der Update-Beschränkung für den Firefox-Browser. | IT Servicedesk  | IN PROGRESS | Kundenuser |

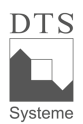

### Introduction to Jira Step 6: Viewing the Status Change

If the ticket status is changed, this activity appears in ticket view

| DTS Help Center / IT Servicedesk / ITSMSD-239                                                                         |                                    |
|----------------------------------------------------------------------------------------------------|------------------------------------|
| Einen Kommentar zu dieser Anfrage hinzufügen                                                                          | IN PROGRESS                        |
| <br>Aktivität                                                                                                    | 문 Vorgang schließen<br>Geteilt mit |
| Der Anfragestatus wurde zu <b>In Progress</b> geändert. Vor 1 Minute <b>AKTUELLSTE</b>                                | Kundenuser<br>Ersteller            |
| Memic, Adelisa 06/Sep/21 12:29 PM                                                                                     |                                    |
| Kundenuser 27/Aug/21 12:31 PM<br>Screenshot_Zugriff.pdf <sup>®</sup> (5 kB)                                           |                                    |
| <b>Details</b> 27/Aug/21 12:31 PM<br>Beschreiben Sie bitte die Störung ausführlich<br>Kein Zugriff von X auf Server Y |                                    |
| Unterstützt von 🛷 Jira Service Management                                                                             |                                    |

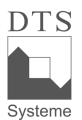

Introduction to Jira

## Step 7: Turning off Ticket Notification:

If you do not want to receive information about the ticket, you can turn off the notification and turn it back on at any time.

|       | Comment on this request                                                      | <ul> <li>Don't notify me</li> </ul>  | <u>^</u> _ |
|-------|------------------------------------------------------------------------------|--------------------------------------|------------|
| Activ | fv                                                                           | 🖁 Vorgang schließen                  |            |
| DTS   | Bearbeiter Just now LATEST<br>Die Firewallregel ist umgesetzt. Bitte testen. | Shared with<br>Kundenuser<br>Creator |            |
| 0     | Kundenuser 1 minute ago<br>Nachtrag fehlender Informationen                  |                                      |            |
| 0     | Kundenuser 3 minutes ago<br>RfSC009.docx <sup>™</sup> (11 kB)                |                                      |            |
|       | Details 3 minutes ago                                                        |                                      |            |
|       | Genaue Beschreibung der Anfrage                                              |                                      |            |

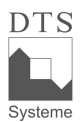

1

DTS Systeme GmbH

Г

Introduction to Jira

# Step 8: Closing the Operation

A process can be closed at any time and receives the status closed

| 0      | Comment on this request                                                      | <ul> <li>IN PROGRESS</li> <li>Don't notify me</li> </ul> |
|--------|------------------------------------------------------------------------------|----------------------------------------------------------|
| Activi |                                                                              | 🕀 Vorgang schließen                                      |
|        | Bearbeiter Just now LATEST<br>Die Firewallregel ist umgesetzt. Bitte testen. | Shared with<br>Kundenuser<br>Creator                     |
| 0      | Kundenuser 1 minute ago<br>Nachtrag fehlender Informationen                  |                                                          |
|        | · · · · · · · · · · · · · · · · · · ·                                        |                                                          |
| 0      | Kundenuser 3 minutes ago<br>RfSC009.docx <sup>SI</sup> (11 kB)               |                                                          |
|        | Details 3 minutes ago                                                        |                                                          |
|        | Genaue Beschreibung der Anfrage<br>Bitte den angefügten RfSC umsetzen.       |                                                          |
|        | Danke.                                                                       |                                                          |